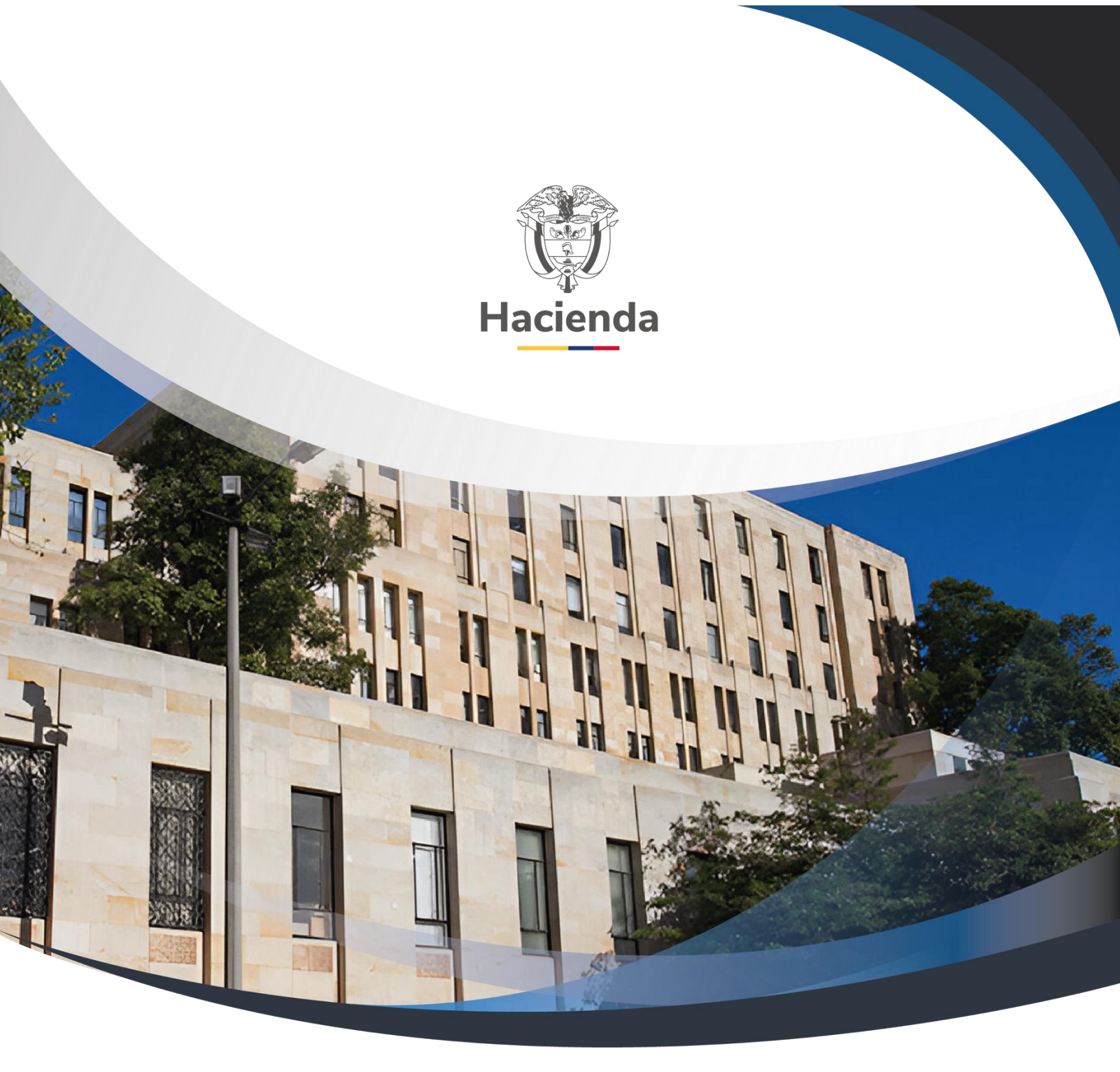

# Guia radicación documentos de administración de usuarios SIIF Nación – Sede electrónica

Versión 2.0

18 de septiembre de 2023

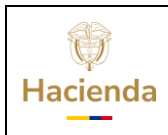

| Código: | NA | Fecha: | 18-09-2023 | Versión: | 2.0 | Página: | 2 de 27 |
|---------|----|--------|------------|----------|-----|---------|---------|
|         |    |        |            |          |     |         |         |

## TABLA DE CONTENIDO

| IN  | TRODUCCION                                              | 3                                                                                                    |
|-----|---------------------------------------------------------|----------------------------------------------------------------------------------------------------|
| OB  | SJETIVO DEL SISTEMA                                     | 3                                                                                                    |
| GU  | IÍA DE USO                                              | 3                                                                                                    |
| 3.1 | Registro de Usuario de la sede electrónica              | 4                                                                                                    |
| 3.2 | Radicación del Tramite                                  | . 11                                                                                                   |
| 3.3 | Consultar las solicitudes radicadas                     | . 24                                                                                                   |
| 3.4 | Consultar el estado de las solicitudes radicadas        | . 25                                                                                                   |
| 3.5 | Salir de la sede electrónica                            | . 26                                                                                                   |
| HI  | STORIAL DE CAMBIOS                                      | .26                                                                                                    |
|     | IN<br>OE<br>GU<br>3.1<br>3.2<br>3.3<br>3.4<br>3.5<br>HI | INTRODUCCION<br>OBJETIVO DEL SISTEMA<br>GUÍA DE USO.<br>3.1 Registro de Usuario de la sede electrónica |

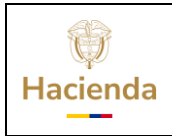

|  | Código: | NA | Fecha: | 18-09-2023 | Versión: | 2.0 | Página: | 3 de 27 |
|--|---------|----|--------|------------|----------|-----|---------|---------|
|--|---------|----|--------|------------|----------|-----|---------|---------|

#### **1 INTRODUCCION**

La presente guía describe la funcionalidad del sistema desde el momento en que las entidades, utilizando la Sede Electrónica del Ministerio de Hacienda, radican la solicitud de creación, modificación de usuarios o designación de coordinadores, delegados y soporte técnico del SIIF Nación para su trámite en la Administración del SIIF Nación en el Ministerio de Hacienda y Crédito Público.

### **2 OBJETIVO DEL SISTEMA**

La presente guía describe la funcionalidad del sistema para que las entidades autorizadas puedan radicar los siguientes trámites:

- 1.1. Designación Coordinador, delegado, soporte Técnico SIIF Nación
- 1.2. Solicitud Creación cuenta usuarios SIIF Nación
- 1.3. Solicitud modificación cuenta usuarios SIIF Nación

Según lo establecido en el procedimiento Mis.3.13. Pro.5 Administración de Usuarios.

### 3 GUÍA DE USO

Para ingresar al sistema, el coordinador o su delegado, del SIIF Nación de la entidad debe entrar a la página oficial del Ministerio de Hacienda y Crédito público escribiendo en el navegador de su PC: www.minhacienda.gov.co, luego ubicar, desplazándose hacia abajo el ícono de acceso a la sede electrónica, ver gráfica:

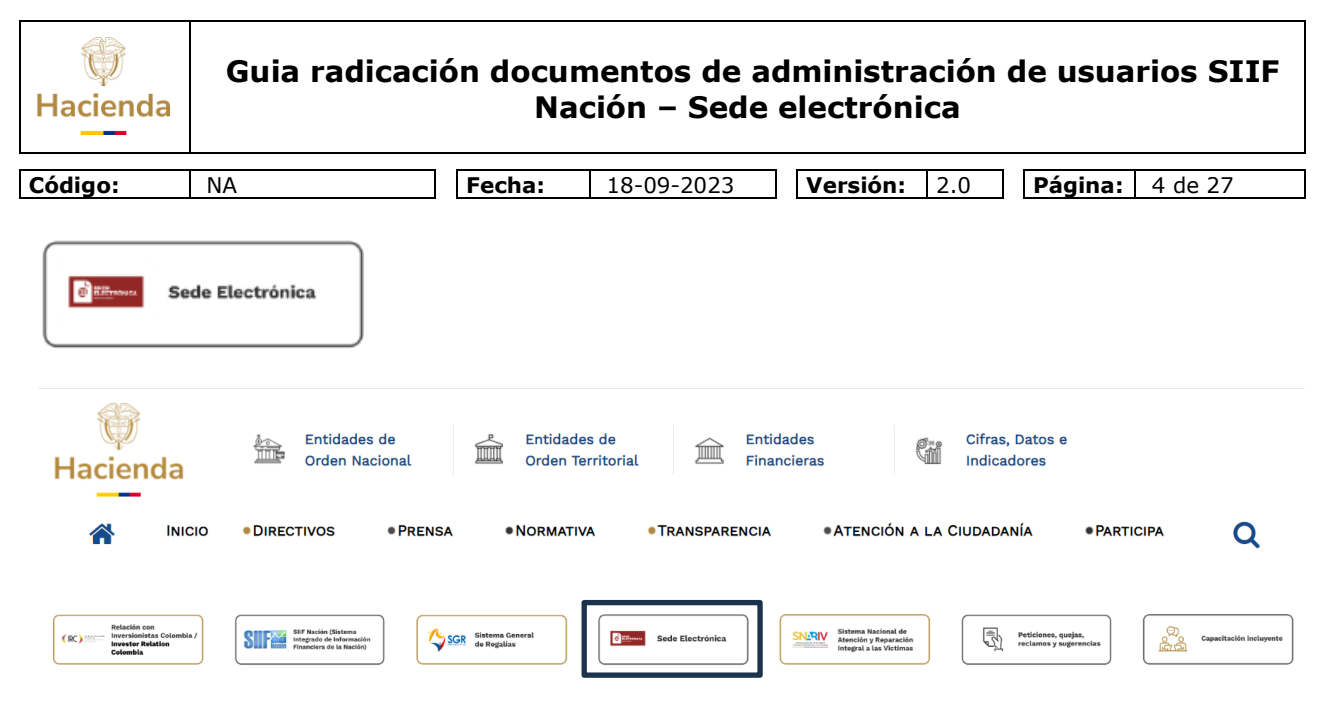

En esta pantalla el coordinador o su delegado podrá ver la descripción del trámite también podrá iniciar el trámite, presionando el botón demarcado.

Para poder hacer este trámite, el coordinador o su delegado debe estar previamente registrado por una única vez en la sede electrónica utilizando token o certificado digital, en caso de que no esté registrado debe ingresar a la opción "Registro" y llenar un formulario sencillo con datos básicos, ver sección "3.1 Registro de Usuario de la sede electrónica" de esta guía. Si por el contrario el usuario ya está registrado en la Sede Electrónica, puede radicar los trámites, ver sección "3.2 Radicación del Tramite", de esta guía.

#### 3.1 Registro de Usuario de la sede electrónica

**Pre-requisito**: Para registrarse como usuario de la sede electrónica debe hacerlo con permisos de administrador del computador, por lo cual solicitar al soporte técnico de su entidad el acompañamiento y el mencionado permiso. Así mismo hacerlo cuando después de haberse registrado como usuario, se ingrese a la sede electrónica y el sistema solicite descargas y/o actualizaciones.

Estos son los pantallazos que aparecen en caso de solicitar dicha descarga/actualización, para ejecutarlos recomendamos que **se acompañen de una persona del área de tecnología, debido a que durante este proceso se requieren privilegios que permitan descargar y ejecutar.** En caso de presentarse inconvenientes técnicos para realizar estos pasos ver "Guía Posibles Errores Radicación Admin Usuarios"

| W<br>Hacienda | Guia radicaci | ón docu<br>Na | mentos de a<br>ción – Sede | dministración de usuarios SIIF<br>electrónica |
|---------------|---------------|---------------|----------------------------|-----------------------------------------------|
| o /           | N1.0          |               | 10.00.2022                 |                                               |
| Codigo:       | NA            | Fecha:        | 18-09-2023                 | Version: 2.0 Pagina: 5 de 27                  |

Pasos:

Para registrarse por primera y única vez como usuario de la sede electrónica, debe seleccionar la opción 'Registro'

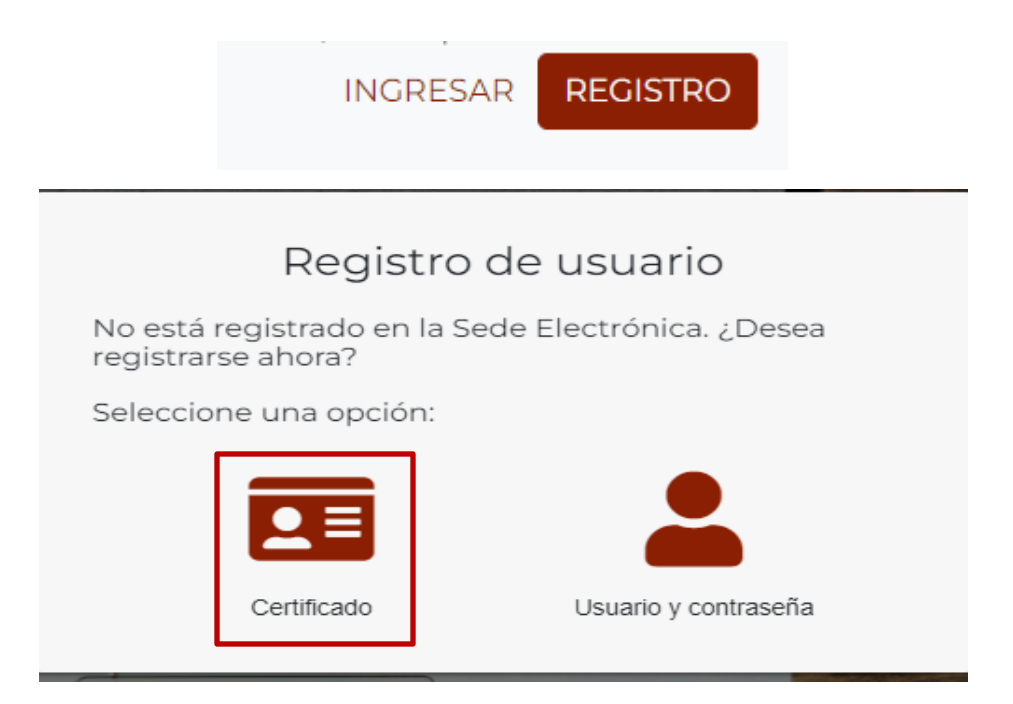

Este trámite requiere que el usuario se registre con Certificado digital, para ello seleccione la opción **"Certificado"**, para iniciar la instalación, dando clic en el botón que se muestra abajo:

Descargar e instalar aplicación

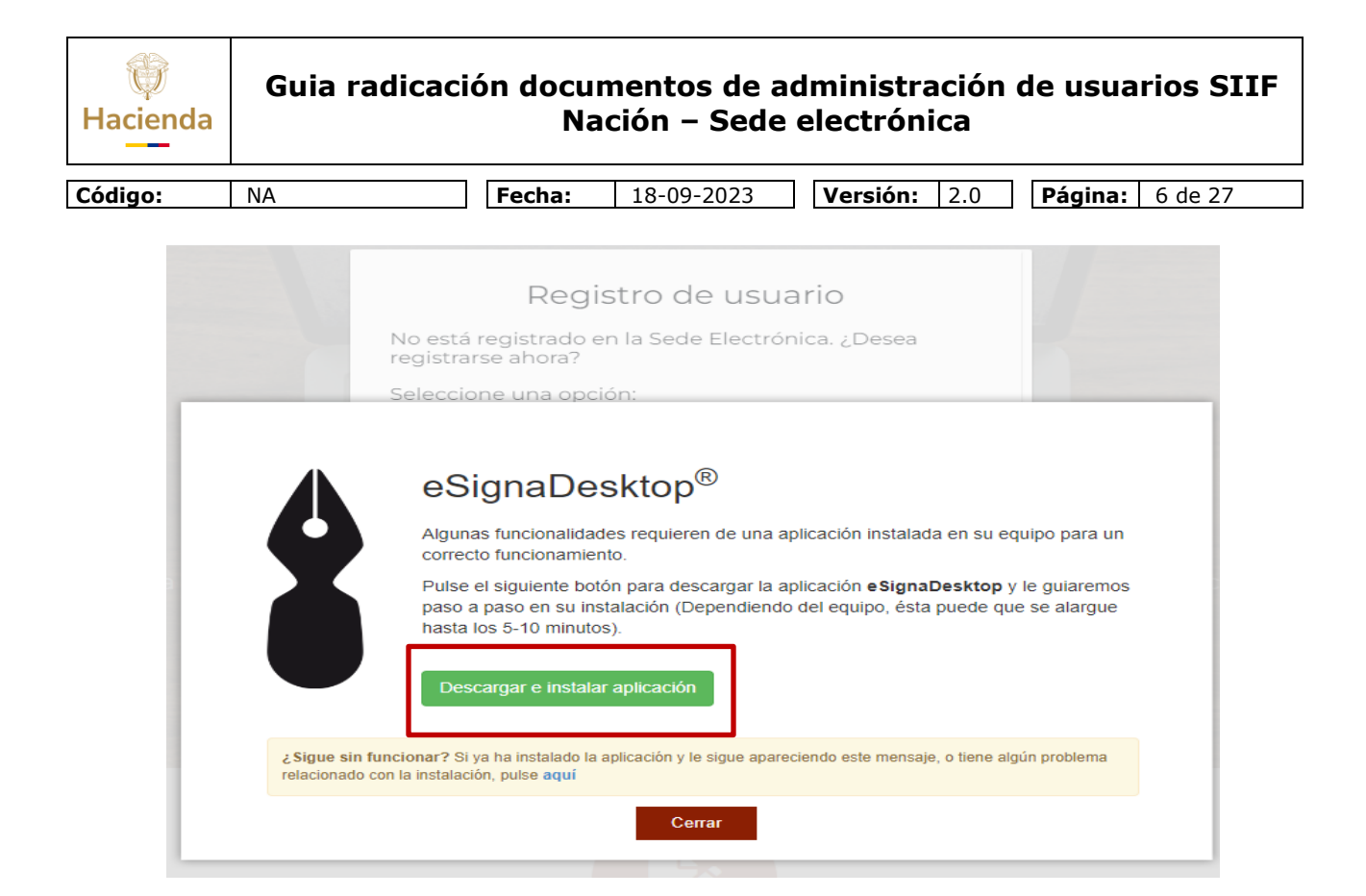

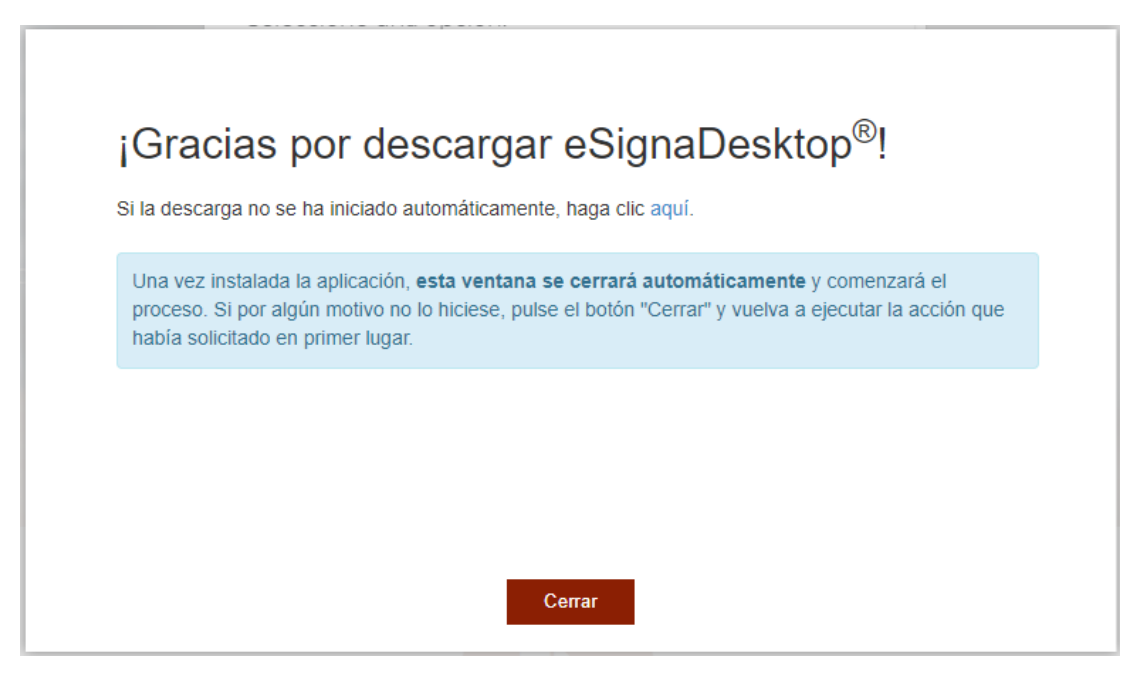

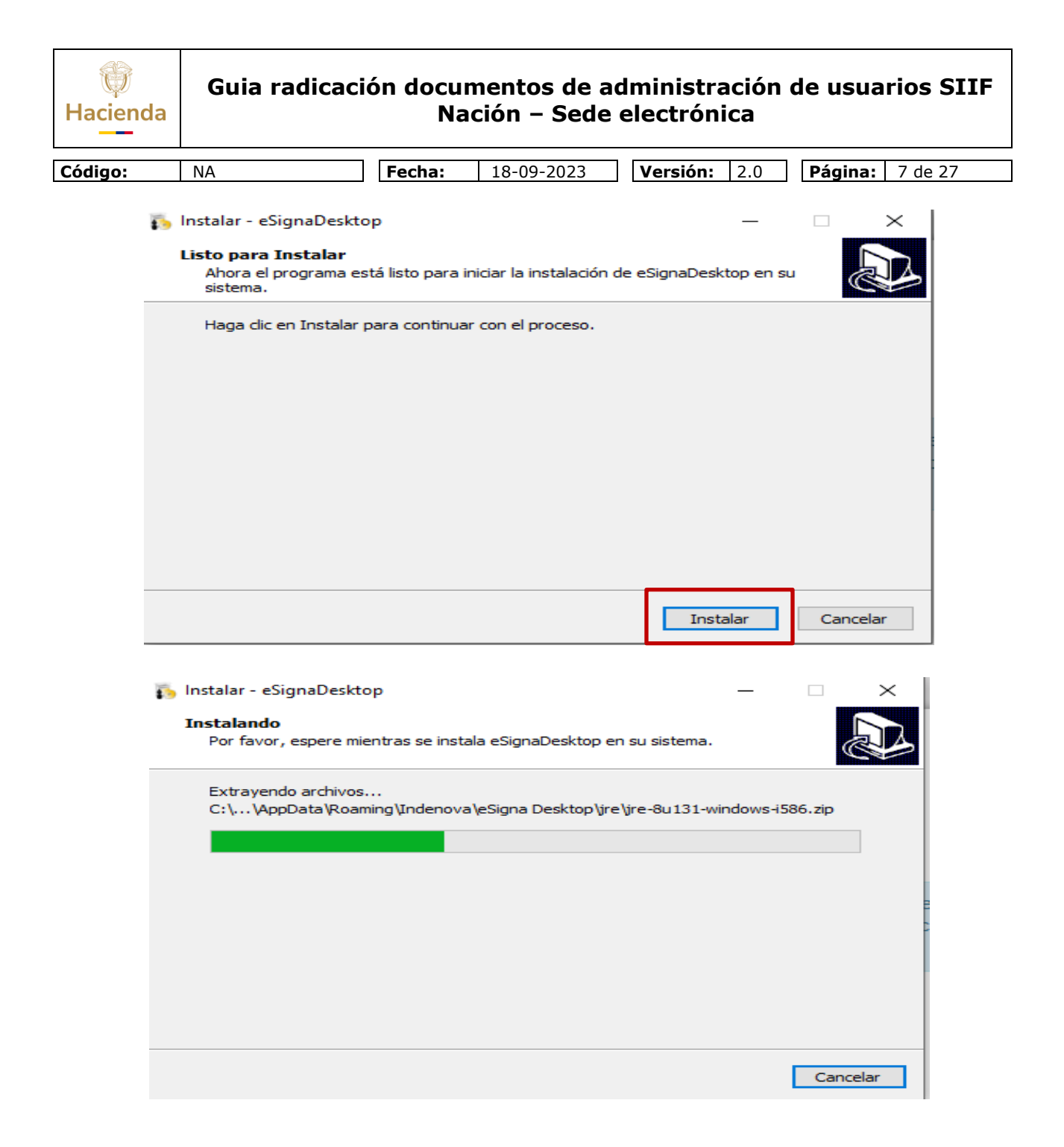

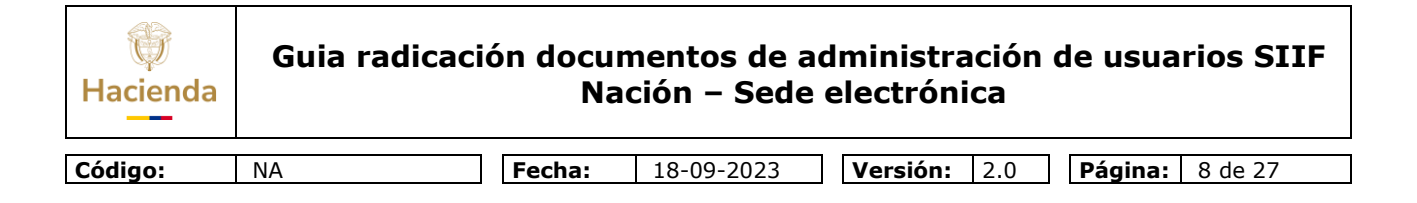

#### Después de instalado:

|               | Abrir eSignaDesktop Cancela                                                         |
|---------------|-------------------------------------------------------------------------------------|
|               |                                                                                     |
|               |                                                                                     |
|               |                                                                                     |
|               |                                                                                     |
| -             |                                                                                     |
| Actualizacion | de componentes eSignaDesktop                                                        |
| Actualizacion | de componentes eSignaDesktop                                                        |
| Actualizacion | de componentes eSignaDesktop                                                        |
| Actualizacion | de componentes eSignaDesktop                                                        |
| Actualizacion | de componentes eSignaDesktop<br><br>43%<br>le guiaremos                             |
| Actualizacion | de componentes eSignaDesktop<br><br>43%<br>le guiaremos<br>se alargue               |
| Actualizacion | de componentes eSignaDesktop<br><br>43%<br>te guiaremos<br>se alargue               |
| Actualizacion | de componentes eSignaDesktop<br>Jipo para un<br>e guiaremos<br>se alargue           |
| Actualizacion | de componentes eSignaDesktop<br>Juipo para un<br>43%<br>Ie guiaremo<br>is e alargue |

Y Finalmente se selecciona el certificado digital:

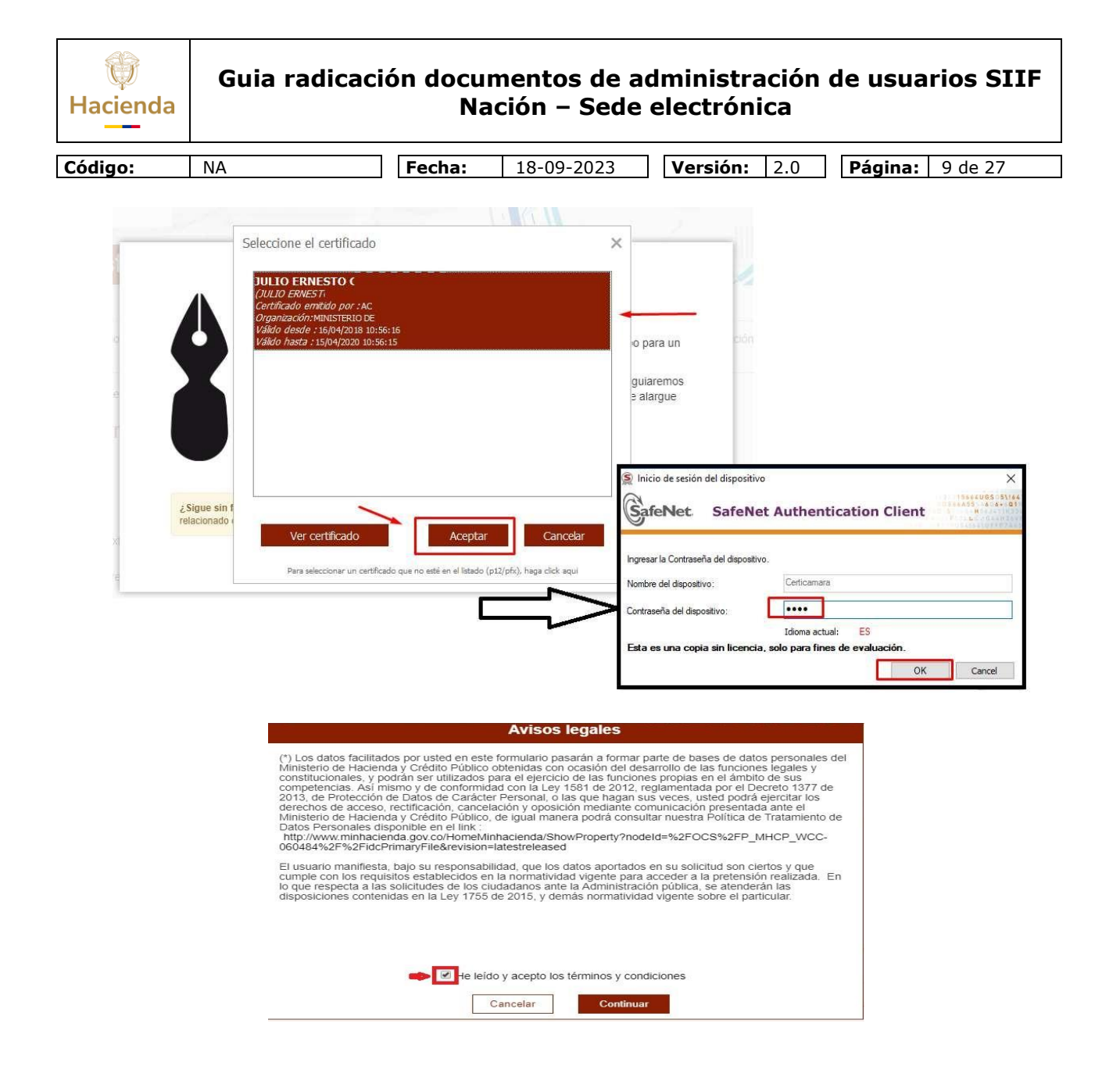

| W<br>Hacienda | Guia radicaci | ión documentos de administración de usuarios SII<br>Nación – Sede electrónica | (F |
|---------------|---------------|-------------------------------------------------------------------------------|----|
|               | -             |                                                                               |    |
| Código        | NΔ            | <b>Fecha:</b> 18-09-2023 <b>Versión:</b> 2.0 <b>Página:</b> 10 de 27          |    |

El sistema le despliega un formulario que debe ser diligenciado completamente. Los datos del documento de identidad, nombres y apellidos se leen automáticamente del certificado digital, en este caso no se permite modificarlos, dejarlos como los lee el sistema, continuar con el diligenciamiento de los datos del domicilio.

#### FORMULARIO DE REGISTRO DE USUARIOS

| Tipo de identificación : (*)                                                                                                    | Seleccione una opción                                                        | Número de identificación: (*)                                                  |
|----------------------------------------------------------------------------------------------------|------------------------------------------------------------------------------|--------------------------------------------------------------------------------|
| Nombre : (*)                                                                                                    | Segundo nombre :                                                             |                                                                                |
| Primer Apellido : (**)                                                                                                    | Segundo apellido :                                                           |                                                                                |
| Datos del Domicilio                                                                                                    |                                                                              |                                                                                |
| Dirección : (*)                                                                                                    |                                                                              |                                                                                |
|                                                                                                    |                                                                              |                                                                                |
| Provincia : (*) Selecci                                                                                                    | one una opción 👻 Pobla                                                       | ción : (*) Seleccione una opción 🗸 🗸                                           |
| Provincia : (*) Selecci<br>Datos de Contacto                                                                                                    | one una opción 💌 Pobla                                                       | ción : (**) Seleccione una opción                                              |
| Provincia : (*) Selecci<br>Datos de Contacto                                                                                                    | one una opción Y Pobla<br>Teléfono :                                         | ción : (*) Seleccione una opción                                               |
| Provincia : (*) Selecci<br>Datos de Contacto<br>Fax :<br>Correo Electrónico : (*)                                                                    | reléfono : Validac                                                           | ción : (*) Seleccione una opción v<br>Nóvil :<br>ción Correo Electrónico : (*) |
| Provincia : (**)     Selecci       Datos de Contacto     -       Fax :     -       Correo Electrónico : (**)     -       Datos Complementarios     - | reléfono : Validac                                                           | ción : (*) Seleccione una opción                                               |
| Provincia : (*) Selecci<br>Datos de Contacto<br>Fax :                                                                                                | ne una opción Y Pobla<br>Teléfono : Validac<br>n Y Cargo :                   | ción : (**) Seleccione una opción                                              |
| Provincia : (*) Selecci<br>Datos de Contacto<br>Fax :                                                                                                | ne una opción Y Pobla<br>Feléfono : Validac<br>n Y Cargo :<br>pción Y Género | ción : (*) Seleccione una opción                                               |
| Provincia : (*)     Selecci       Datos de Contacto     Fax :                                                                                        | Teléfono : Pobla<br>Validac<br>n Cargo :<br>polón Género<br>ta de usuario    | ción : (**) Seleccione una opción                                              |

Nota: En caso de que algún campo, por ejemplo "Entidad", no muestre el requerido o permita crearlo, solicitar que se incluya enviando email a relacionciudadano@minhacienda.gov.co.

En los campos Usuario y Contraseña debe colocar el nombre de usuario y éste debe contener comomínimo 4 caracteres y máximo 10 caracteres y en el campo contraseña debe contener como mínimo8 caracteres y máximo 13 caracteres de los cuales como mínimo debe llevar una mayúscula y un número). No utilizar en la contraseña caracteres como %,#\$\*.

Finalmente presiona el botón 'Firmar y Continuar':

En ese momento el sistema le envía un correo, debe abrirlo y seguir las indicaciones contenidas en este, con esto el usuario queda activo en la sede

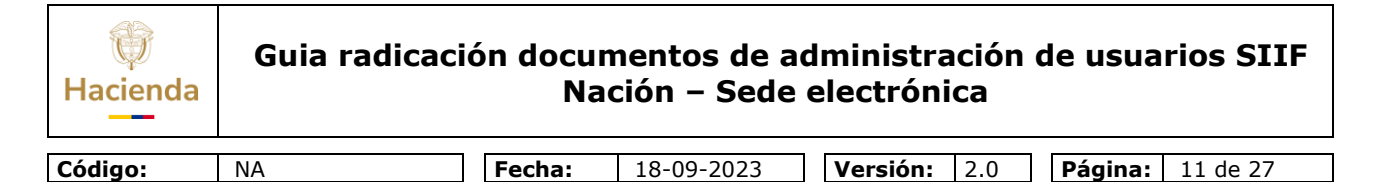

electrónica y pueda radicar los trámites respectivos.

#### 3.2 Radicación del Tramite

Si el usuario está registrado puede radicar el trámite de solicitud para:

- Designación Coordinador, delegado, Soporte Técnico SIIF Nación
- Solicitud Creación cuenta usuarios SIIF Nación
- Solicitud modificación cuenta usuarios SIIF Nación

Para esto debe entrar por la opción '**INGRESAR**:

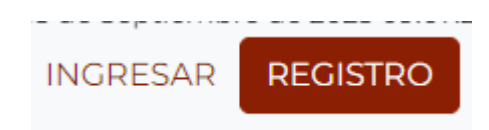

El sistema le pregunta si el usuario está registrado con usuario y contraseña o con certificado digital (token).

|                                    | Autent                 | icación                             | × |
|------------------------------------|------------------------|-------------------------------------|---|
| Elija una de las<br>para ingresar. | opciones de autenticad | ción que se muestran a continuación |   |
|                                    |                        | 2                                   |   |
|                                    | Certificado Digital    | Usuario y contraseña                |   |

El usuario debe selecciona **'Certificado Digital'**, posteriormente el sistema solicita digitar la clave o pin del token.

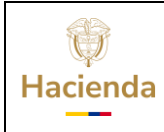

#### Guia radicación documentos de administración de usuarios SIIF Nación – Sede electrónica

| Codigo: NA Fecha: 18-09-2023 V | Versión: 2.0 | Página: 12 de 27 |
|--------------------------------|--------------|------------------|

Después, el sistema le presenta una página donde debe seleccionar el trámite entrando por lapestaña **Catalogo de trámites**, **Solicitudes Administración SIIF Nación**':

| trimites cudadana                                                                                                    |        |
|----------------------------------------------------------------------------------------------------|--------|
| Avisos legales                                                                                                    | nica   |
| (*) Los datos facilitados por usted en este formulario pasarán a formar parte de bases de datos personales del<br>Ministerio de Hacienda y Crédito Público obtenidas con ocasión del desarrollo de las funciones legales y<br>constitucionales, y podrán ser utilizados para el ejercicio de las funciones propias en el ámbito de sus<br>competencias. Así mismo y de conformidad con la Ley 1581 de 2012, reglamentada por el Decreto 1377 de<br>2013, de Protección de Datos de Carácter Personal, o las que hagan sus veces, usted podrá ejercitar los<br>derechos de acceso, rectificación, cancelación y oposición mediante comunicación presentada ante el<br>Ministerio de Hacienda y Crédito Público, de Igual manera podrá consultar nuestra Política de Tratamiento de<br>Datos Personales disponible en el link : |        |
| http://www.minhacienda.gov.co/HomeMinhacienda/ShowProperty?nodeId=%2FOCS%2FP_MHCP_WCC-<br>060484%2F%2FIdcPrimaryFile&revision=latestreleased                                                                                                    |        |
| El usuario manifiesta, bajo su responsabilidad, que los datos aportados en su solicitud son ciertos y que<br>cumple con los requisitos establecidos en la normatividad vigente para acceder a la pretensión realizada. En<br>lo que respecta a las solicitudes de los ciudadanos ante la Administración pública, se atenderán las<br>disposiciones contenidas en la Ley 1755 de 2015, y demás normatividad vigente sobre el particular.                                                                                                    |        |
|                                                                                                    | recibo |
| E leido y acento los términos y condiciones                                                                                                    |        |
| Cancelar Continuar                                                                                                    |        |
|                                                                                                    |        |
|                                                                                                    |        |
| Guardar Continua                                                                                                    | r.     |

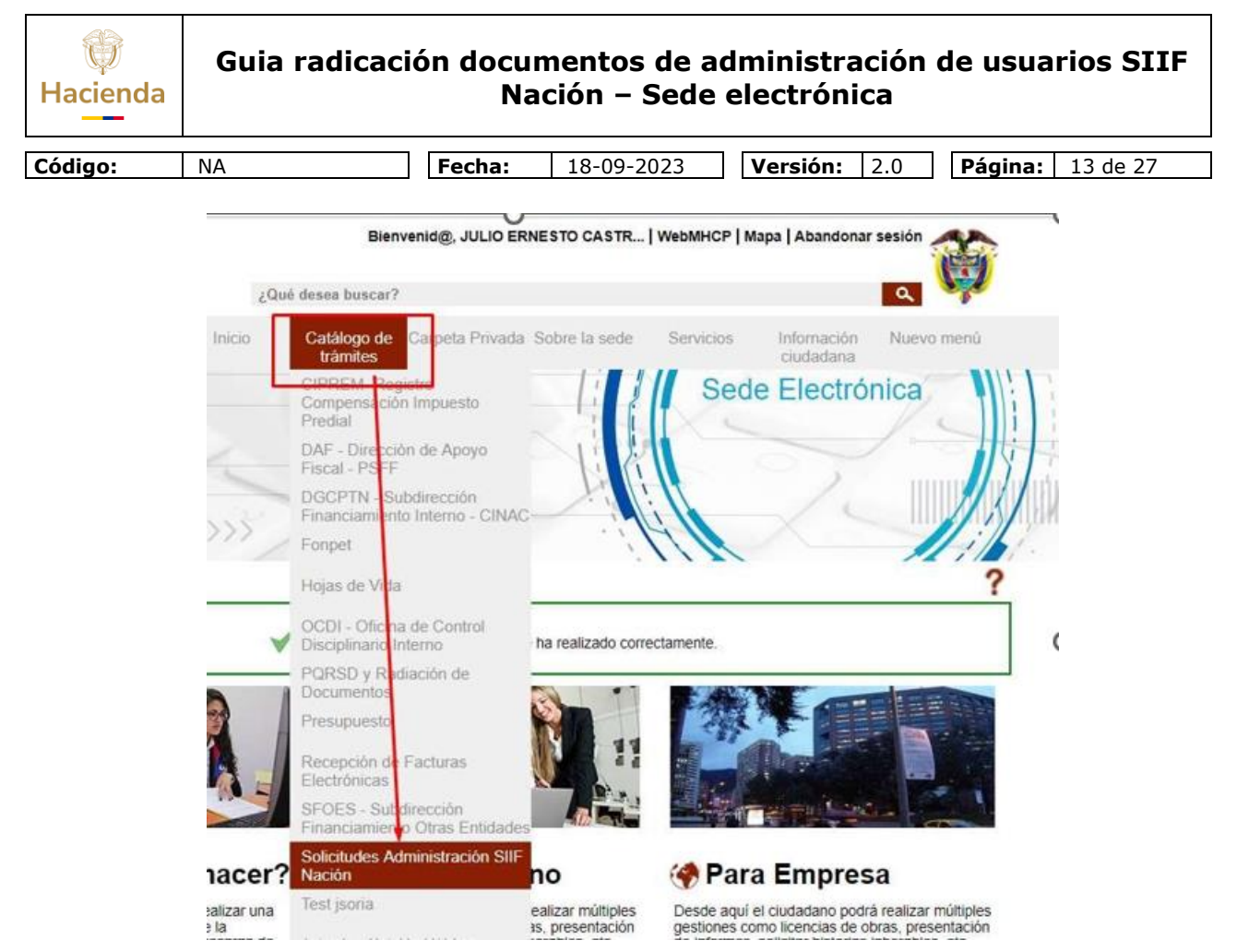

Posteriormente le presenta los trámites disponibles:

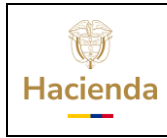

| <b>Código:</b> NA <b>Fecha:</b> 18-09-2023 <b>Versión:</b> 2.0 <b>Página:</b> 14 de 27 |            |        |            |              |                  |
|----------------------------------------------------------------------------------------|------------|--------|------------|--------------|------------------|
|                                                                                        | Código: NA | Fecha: | 18-09-2023 | Versión: 2.0 | Página: 14 de 27 |

## Solicitudes Administración SIIF Nación

>

Más visitado

| Nombre Trämite                                                 | Formas de presentación | ¿Quẻ puedo<br>hacer? |
|----------------------------------------------------------------|------------------------|----------------------|
| Designación Coordinador, Delegado, Soporte Técnico SIIF Nación | ®© <b>® -</b>          | () <b>-</b> ~        |
| Solicitud Creación cuenta usuarios SIIF Nación                 | TOO                    | () <b></b>           |
| Solicitud modificación cuenta usuarios SIIF Nación             | 1000 <b>2 2</b>        | () <b>-</b>          |

Si el usuario necesita ver la explicación de cada trámite puede hacerlo presionando el botón:

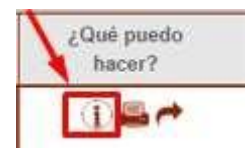

Si el usuario desea iniciar un trámite, debe presionar el botón que se encierra en el cuadro en rojo:

| Nombre Trámite                                                 | Formas de presentación | ¿Qué puedo<br>hacer? |
|----------------------------------------------------------------|------------------------|----------------------|
| Designación Coordinador, Delegado, Soporte Técnico SIIF Nación | 8008                   | ()₽~                 |
| Solicitud Creación cuenta usuarios SIIF Nación                 | 800 <b>5</b>           | 12-                  |
| Solicitud modificación cuenta usuarios SIIF Nación             | 1000 <b>.</b>          | 1                    |

El sistema después muestra los avisos legales, que se deben leer y si se está de

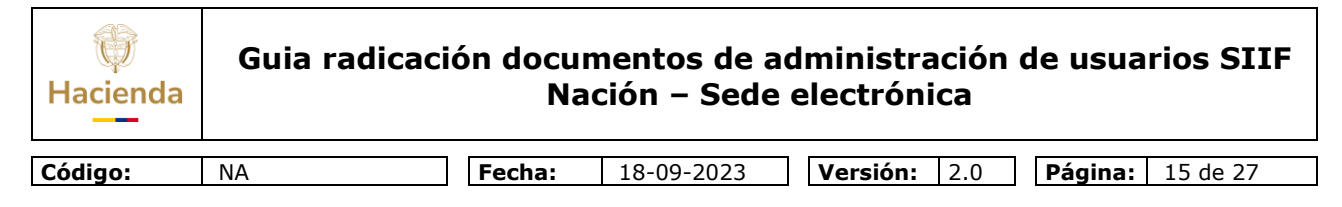

acuerdo aceptarlos:

| (*) Los datos facilitados por<br>Ministerio de Hacienda y C<br>constitucionales, y podrán s<br>competencias. Así mismo y<br>2013, de Protección de Dat<br>derechos de acceso, rectific<br>Ministerio de Hacienda y C<br>Datos Personales disponibi | usted en este formulario pasar<br>édito Público obtenidas con oc-<br>er utilizados para el ejercicio d<br>de conformidad con la Ley 150-<br>os de Carácter Personal, o las<br>cación, cancelación y oposición<br>édito Público, de igual manera<br>e en el línk : | rán a formar parte de bases<br>asión del desarrollo de las<br>e las funciones propias en<br>81 de 2012, reglamentada<br>que hagan sus veces, uste<br>mediante comunicación p<br>podrá consultar nuestra Po | s de datos personales del<br>funciones legales y<br>el ámbito de sus<br>por el Decreto 1377 de<br>ed podrá ejercitar los<br>resentada ante el<br>olítica de Tratamiento de |        |
|----------------------------------------------------------------------------------------------------|----------------------------------------------------------------------------------------------------|----------------------------------------------------------------------------------------------------|----------------------------------------------------------------------------------------------------|--------|
| http://www.minhacienda.go<br>060484%2F%2FidcPrimary<br>El usuario manifiesta, bajo<br>cumple con los requisitos e<br>lo que respecta a las solicit<br>disposiciones contenidas en                                                                  | w.co/Home/Minhacienda/Show/<br>File&revision=latestreleased<br>su responsabilidad, que los dat<br>stablecidos en la normatividad<br>udes de los ciudadanos ante la<br>n la Ley 1755 de 2015, y demá                                                               | Property?nodeld=%2FOCS<br>os aportados en su solicitu<br>vigente para acceder a la p<br>Administración pública, se<br>s normatividad vigente sob                                                           | %2FP_MHCP_WCC-<br>Id son ciertos y que<br>pretensión realizada. En<br>atenderán ías<br>re el particular.                                                                   |        |
|                                                                                                    | He leido y acepto los té                                                                                                    | rminos y condiciones                                                                                                    |                                                                                                    | recibo |
|                                                                                                    | Cancelar                                                                                                    | Continuar                                                                                                    |                                                                                                    |        |

Después de dar 'Continuar', el sistema muestra los datos del "Interesado", esto son sus datos como persona que se registró en la Sede Electrónica para realizar el radicado de los documentos. Más adelante se explica cómo anexar los documentos, ver grafica de ejemplo para el trámite:

| W<br>Hacienda      | Guia radicaci                                                                   | ón docur<br>Na                  | mentos de a<br>ción – Sede     | dministración<br>electrónica | de usuarios SIIF        |
|--------------------|---------------------------------------------------------------------------------|---------------------------------|--------------------------------|------------------------------|-------------------------|
| Código:            | NA                                                                              | Fecha:                          | 18-09-2023                     | <b>Versión:</b> 2.0          | <b>Página:</b> 16 de 27 |
| Designac<br>Nación | i <mark>ón Coordinador,</mark><br>mulario 2. Docume                             | Delegado,<br><sup>ntación</sup> | Soporte Téc<br>3. Confirmación | A. Acuse de recibo           |                         |
| Formula            | ario inicial                                                                    |                                 |                                |                              |                         |
| Interesad          | 0                                                                               |                                 |                                |                              |                         |
| Tipo doo           | cumento <sub>CC</sub> Do                                                        | cumento identificativo          | 79297295                       |                              |                         |
| Nombre             | /Razón soc. JULIO                                                               |                                 |                                |                              |                         |
| 1º Apell           | ido CASTRO                                                                      | 2º Apellid                      | lo DAZA                        |                              |                         |
| Entidad (*         | MINISTERIO DE HACIENDA Y CREDITO PUB                                            | LICO                            | *                              |                              |                         |
| Profesión          | CONTRATISTA                                                                     | ✓ Vocativo                      | SEÑOR                          | *                            |                         |
| Dirección          | Calle 1213 con carrera 81aa99                                                   |                                 |                                |                              |                         |
| Departam           | ento (*) SAN ANDRES Y PROVIDENCIA                                               | ✓ Municipic                     | (*) BOTTON HOUSE               | ~                            |                         |
| Correo Ele         | ectrónico (*) JULIO.CASTRO@MINHACIENDA.                                         | GOV.CO                          |                                |                              |                         |
| Teléfond           | 2334498 Móv                                                                     | 300222334888                    |                                |                              |                         |
| Menc<br>respo      | ión Legal: La responsabilidad por la reco<br>nsabilidad exclusiva de la entidad | lección, entrega y val          | lidez de la información requer | da es                        |                         |
| Asunte             | Entidad: MINISTERIO DE HACIENDA Y                                               | CREDITO PUBLICO - solic         | itante: JULIO CASTRO DAZA      |                              |                         |
|                    |                                                                                 |                                 |                                |                              |                         |
| Just               | ficación                                                                        |                                 |                                |                              |                         |

| Guardar | Continuar |
|---------|-----------|
|         |           |

Nota: En caso de que algún campo, por ejemplo "Entidad", no muestre el requerido o permita crearlo, solicitar que se incluya enviando email a relacionciudadano@minhacienda.gov.co.

Ver gráfica de ejemplo para el trámite:

| tacienda                                                                                                    | Guia radicación do                                                  | ocumentos de a<br>Nación – Sede         | dministración<br>electrónica | de usuarios SIIF        |
|----------------------------------------------------------------------------------------------------|---------------------------------------------------------------------|-----------------------------------------|------------------------------|-------------------------|
| ódigo:                                                                                                    | NA                                                                  | <b>a:</b> 18-09-2023                    | <b>Versión:</b> 2.0          | <b>Página:</b> 17 de 27 |
| Solicitud (<br>1. Form<br>Formula                                                                                                    | Creación cuenta usuarios<br>nulario 2. Documentación<br>rio inicial | SIIF Nación<br>3. Confirmación          | 4. Acuse de recib            | 0                       |
| Tipo docu                                                                                                    | imento CC Documento ide                                             | entificativo 79297295                   | 1                            | -                       |
| Nombre/I                                                                                                    | Razón soc. JULIO                                                    |                                         |                              |                         |
| 1º Ape <mark>llic</mark>                                                                                                    | lo CASTRO                                                           | 2º Apellido DAZA                        |                              |                         |
| Entidad (**)                                                                                                    | MINISTERIO DE HACIENDA Y CREDITO PUBLICO                            |                                         |                              |                         |
| Profesión                                                                                                    | CONTRATISTA                                                         | Vocativo SEÑOR                          | ~                            |                         |
| Dirección                                                                                                    | Calle 1213 con carrera 81aa99                                       |                                         |                              |                         |
| Departame                                                                                                    | nto (**) SAN ANDRES Y PROVIDENCIA                                   | Municipio (*) BOTTON HOUSE              | ~                            |                         |
| Correo Elei                                                                                                    | Correo Electrónico (*) JULIO CASTRO@MINHACIENDA GOV CO              |                                         |                              |                         |
| Teléfono                                                                                                    | Teléfono 2334498 Móvil 300222334888                                 |                                         |                              |                         |
| Mención Legal: La responsabilidad por la recolección, entrega y validez de la información requerida es     responsabilidad exclusiva de la entidad |                                                                     |                                         |                              |                         |
| Asunto                                                                                                    | Entidad: MINISTERIO DE HACIENDA Y CREDITO PI                        | JBLICO - solicitante: JULIO CASTRO DAZA |                              |                         |
| Justifi                                                                                                    | cación                                                              |                                         |                              |                         |

Nota: En caso de que algún campo, por ejemplo "Entidad", no muestre el requerido o permita crearlo, solicitar que se incluya enviando email a relacionciudadano@minhacienda.gov.co.

Ver gráfica de ejemplo para el trámite:

| Hacienda                                                                       | Guia radicac                                                                             | ión docu<br>N                                           | umentos de a<br>ación – Sede       | dministración<br>electrónica | ı de usuarios SIIF      |
|--------------------------------------------------------------------------------|------------------------------------------------------------------------------------------|---------------------------------------------------------|------------------------------------|------------------------------|-------------------------|
| ódigo:                                                                         | NA                                                                                       | Fecha:                                                  | 18-09-2023                         | <b>Versión:</b> 2.0          | <b>Página:</b> 18 de 27 |
| Solicitud<br>1. Forr<br>Formula<br>Interesad<br>Tipo doc<br>Nombre<br>1º Apell | modificación cuenta<br>mulario 2. Docur<br>ario inicial                                  | a usuarios<br>mentación<br>Documento identifica<br>2º / | SIIF Nación<br>3. Confirmación     | 4. Acuse de recit            |                         |
| Entidad (*<br>Profesión                                                        | <ul> <li>MINISTERIO DE HACIENDA Y CREDITO F</li> <li>CONTRATISTA</li> </ul>              | VUBLICO                                                 | cativo SEÑOR                       | ~                            |                         |
| Dirección                                                                      | Calle 1213 con carrera 81aa99                                                            |                                                         |                                    |                              |                         |
| Departam                                                                       | ento (*) SAN ANDRES Y PROVIDENCIA                                                        | ✓ Mu                                                    | nicipio (*) BOTTON HOUSE           | ~                            |                         |
| Correo Ele                                                                     | ectrónico (*) JULIO.CASTRO@MINHACIEN                                                     | DA.GOV.CO                                               |                                    |                              |                         |
| Teléfono                                                                       | 2334498                                                                                  | 1óvil 300222334888                                      |                                    |                              |                         |
| Expone / :                                                                     | ión Legal: La responsabilidad por la r<br>nsabilidad exclusiva de la entidad<br>Solicita | ecolección, entrega                                     | y validez de la información requ   | erida es                     | _                       |
| Asunto                                                                         | Entidad: MINISTERIO DE HACIEND                                                           | A Y CREDITO PUBLICO                                     | ) - solicitante: JULIO CASTRO DAZA | 0                            |                         |
|                                                                                |                                                                                          |                                                         |                                    |                              |                         |

| Guardar | Continuar |
|---------|-----------|
|         |           |

Nota: En caso de que algún campo, por ejemplo "Entidad", no muestre el requerido o permita crearlo, solicitar que se incluya enviando email a relacionciudadano@minhacienda.gov.co.

Una vez sean llenados todos los campos del formulario respectivo, presionar el botón continuar y el sistema le pide los documentos a subir, dependiendo del trámite:

Para: Designación Coordinador, delegado, Soporte Técnico SIIF Nación, son:

Después de presionar el botón Continuar le pide los documentos (que deben estar enformato .pdf) así:

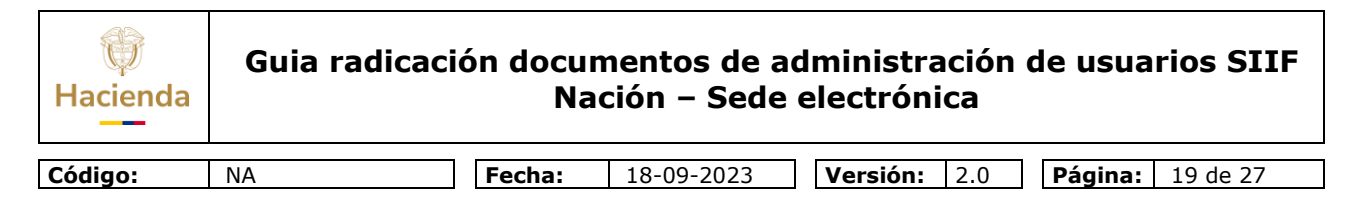

|   | Documento                                                        | Estado | Acciones |
|---|------------------------------------------------------------------|--------|----------|
| 2 | 1. Designado 1 (Archivo en PDF)                                  | X      | 2        |
|   | 2. Designado 2 (Archivo en PDF)                                  | ×      | 0        |
|   | 3. Designado 3 (Archivo en PDF)                                  | ×      |          |
|   | 4. Actualización Datos Coordinador SIIF Entidad (Archivo en PDF) | ×      | 8        |

Adicionalmente el sistema le permite que se puedan adicionar más documentos a los descritos anteriormente, para esto le aparece está opción:

Formato de documentos permitidos \*.docx,\*.DOCX,\*.doc,\*.DOC,\*.txt,\*.TXT,\*.rar,\*.RAR,\*.odt,\*.ODT,\*.png,\*.PNG,\*.pdf,\*.PDF,\*.tiff,\*.TIFF,\*.xlsm,\*.XLSM,\*.xls,\*.XLS,\*.xlsx,\*.XLSX,\*.zip,\*.ZIP,\*.xml,\*.XML

Dichos documentos adicionales pueden ser estar los formatos que aparecen en el recuadrorojo anterior.

Para Solicitud Creación cuenta usuarios SIIF Nación (que deben estar en formato .pdf):

Documentación a aportar El tamaño máximo permitido por documento es 95.0 MB

|   | Documento                  | Estado | Acciones |
|---|----------------------------|--------|----------|
| 2 | Usuario 1 (Archivo en PDF) | ×      |          |
|   | Usuario 2 (Archivo en PDF) | ×      |          |
|   | Usuario 3 (Archivo en PDF) | ×      |          |
|   | Usuario 4 (Archivo en PDF) | ×      |          |
|   | Usuario 5 (Archivo en PDF) | ×      |          |

Adicionalmente el sistema le permite que se puedan adicionar más documentos a los descritos anteriormente, para esto le aparece está opción:

Formato de documentos permitidos \*.docx,\*.DOCX,\*.doc,\*.DOC,\*.txt,\*.TXT,\*.rar,\*.RAR,\*.odt,\*.ODT,\*.png,\*.PNG,\*.pdf,\*.PDF,\*.tiff,\*.TIFF,\*.xlsm,\*.XLSM,\*.xls,\*.XLS,\*.xlsx,\*.XLSX,\*.zip,\*.ZIP,\*.xml,\*.XML

Y para Solicitud modificación cuenta usuarios SIIF Nación (que deben estar en formato .pdf):

| Documentación a aportar                             |  |
|-----------------------------------------------------|--|
| El tamaño máximo permitido por documento es 95.0 MB |  |

|   | Documento                  | Estado | Acciones |
|---|----------------------------|--------|----------|
| 2 | Usuario 1 (Archivo en PDF) | ×      |          |
|   | Usuario 2 (Archivo en PDF) | ×      |          |
|   | Usuario 3 (Archivo en PDF) | ×      |          |
|   | Usuario 4 (Archivo en PDF) | ×      |          |
|   | Usuario 5 (Archivo en PDF) | ×      |          |

Adicionalmente el sistema le permite que se puedan adicionar más documentos a los descritos anteriormente, para esto le aparece está opción:

| Hacienda             | Guia rad                                              | icación documentos de administración de usuarios SIIF<br>Nación – Sede electrónica                                                        |
|----------------------|-------------------------------------------------------|----------------------------------------------------------------------------------------------------|
| Código:              | NA                                                    | Fecha:         18-09-2023         Versión:         2.0         Página:         20 de 27                                                   |
| = Forma<br>*.docx,*. | ato de documentos permi<br>.DOCX,*.doc,*.DOC,*.txt,*. | idos<br>TXT,*.rar,*.RAR,*.odt,*.ODT,*.png,*.PNG,*.pdf,*.PDF,*.tiff,*.TIFF,*.xlsm,*.XLSM,*.xls,*.XLS,*.xlsx,*.XLSX,*.zip,*.ZIP,*.xml,*.XML |

En cualquier caso, el sistema solo exige como obligatorio el primer documento, los demás documentos son opcionales dependiendo del número de usuarios a registrar. Para subir cada documento debe presionar el botón:

| A | ccione | s |
|---|--------|---|
|   |        |   |
|   |        |   |
|   | 8      |   |
|   | 8      |   |

Y después selecciona el archivo:

| Entrega del documento: 1. Solicitud Remisoria (documento<br>en PDF). Mediante este combo eliga una de las opciones<br>disponibles:<br>Adjuntar Documento •<br>SELECCIONAR Y SUBIR DOCUMENTOS<br>Documento:<br>1. Solicitud Remisoria (documento en PDF)<br>Descripción:<br>(máximo 255 caracteres)<br>Cancelar Aceptar | Apor                              | tación de documento                     |
|----------------------------------------------------------------------------------------------------|-----------------------------------|-----------------------------------------|
| Adjuntar Documento     Adjuntar Documento     SELECCIONAR Y SUBIR DOCUMENTOS Documento:     Solicitud Remisoria (documento en PDF) Descripción:     (máximo 255 caracteres)     Cancelar Aceptar                                                                                                    | Entrega del docum                 | ento: 1. Solicitud Remisoria (documento |
| Adjuntar Documento Adjuntar Documento SELECCIONAR Y SUBIR DOCUMENTOS Documento: 1. Solicitud Remisoria (documento en PDF) Descripción: (máximo 255 caracteres) Cancelar Aceptar                                                                                                    | en PDF). Mediante<br>disponibles: | este combo eliga una de las opciones    |
| SELECCIONAR Y SUBIR DOCUMENTOS         Documento:         1. Solicitud Remisoria (documento en PDF)         Descripción:         (máximo 255 caracteres)         Cancelar                                                                                                    | Adjuntar Documer                  | nto 🔹                                   |
| SELECCIONAR Y SUBIR DOCUMENTOS Documento: 1. Solicitud Remisoria (documento en PDF) Descripción: (máximo 255 caracteres) Cancelar Aceptar                                                                                                    |                                   |                                         |
| SELECCIONAR Y SUBIR DOCUMENTOS Documento: 1. Solicitud Remisoria (documento en PDF) Descripción: (máximo 255 caracteres) Cancelar Aceptar                                                                                                    | Contractor                        |                                         |
| Documento:<br>1. Solicitud Remisoria (documento en PDF)<br>Descripción:<br>(máximo 255 caracteres)<br>Cancelar Aceptar                                                                                                    | SELECC                            | IONAR Y SUBIR DOCUMENTOS                |
| 1. Solicitud Remisoria (documento en PDF)<br>Descripción:<br>(máximo 255 caracteres)<br>Cancelar Aceptar                                                                                                    | Documento:                        |                                         |
| Descripción:<br>(máximo 255 caracteres)<br>Cancelar Aceptar                                                                                                    | 1. Solicitud Remiso               | oria (documento en PDF)                 |
| (máximo 255 caracteres)<br>Cancelar Aceptar                                                                                                    | Descripción:                      |                                         |
| (máximo 255 caracteres) Cancelar Aceptar                                                                                                    |                                   |                                         |
| (máximo 255 caracteres) Cancelar Aceptar                                                                                                    |                                   |                                         |
| (máximo 255 caracteres) Cancelar Aceptar                                                                                                    |                                   |                                         |
| Cancelar Aceptar                                                                                                    | (máximo 255 carao                 | cteres)                                 |
| Cancelar Aceptar                                                                                                    |                                   |                                         |
| Cancelar Aceptar                                                                                                    |                                   |                                         |
| Cancelar Aceptar                                                                                                    |                                   |                                         |
| Cancelar Aceptar                                                                                                    |                                   |                                         |
|                                                                                                    |                                   | Cancelar Aceptar                        |
|                                                                                                    |                                   |                                         |

Al presionar "SELECCIONAR Y SUBIR DOCUMENTO", debe buscar en su PC el archivo a subir y oprimir doble click para que el sistema lo tome. Ej.:

| Hacienda | Guia radicación documentos de administración de usu<br>Nación - Sede electrónica |                  |            |                     |                       | [IF |
|----------|----------------------------------------------------------------------------------|------------------|------------|---------------------|-----------------------|-----|
| Código:  | NA                                                                               | Fecha:           | 18-09-2023 | <b>Versión:</b> 2.0 | Página: 21 de 2       | 7   |
|          | 📙 > Este equipo                                                                  | > Datos (D:)     |            |                     |                       |     |
|          | Nueva carpeta                                                                    |                  |            |                     |                       |     |
|          | RES ^ Home                                                                       | icitud Remisoria | a.pdf      | Fecha de 11/11/20   | modifica<br>16 9:51 a |     |

Aquí el sistema le solicita que busque en su equipo (o red local) el archivo correspondiente:

Finalmente, presiona el botón aceptar y el sistema despliega un check que indica que el archivo ya subió:

|   | Documento                                                                                                    | Estado | Acciones |
|---|----------------------------------------------------------------------------------------------------|--------|----------|
| - | Anexe aquí el documento (si desea anexar más documentos puede hacerlo por la opción ADJUNTAR DOCUMENTACIÓN<br>COMPLEMENTARIA) (1350ok de nuevo.docx) | ~      | 6        |

Si desea anexar documentos adicionales a los solicitados lo puede hacer oprimiendo el siguiente icono:

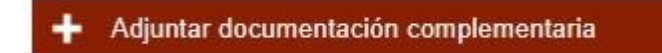

Los archivos complementarios pueden ser en cualquiera de los siguientes tipos:

```
• Formato de documentos permitidos
*.docx,*.DOCX,*.doc,*.DOC,*.txt,*.TXT,*.rar,*.RAR,*.odt,*.ODT,*.png,*.PNG,*.pdf,*.PDF,*.tiff,*.TIFF,*.xlsm,*.XLSM,*.xls,*.XLS,*.xlsx,*.XLSX,*.zip,*.ZIP,*.xml,*.XML
```

Al finalizar la subida de todos los documentos presionan el botón finalizar.

Después, al presionar continuar, el sistema presenta un documento resumen donde el usuario puede verificar que la información contenida esta correcta, en caso contrario puede devolverse a corregir con el botón:

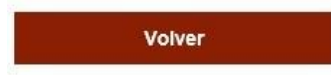

Finalizado la subida de documentos el sistema solicita "Confirmación" del proceso, para lo cual le despliega un documento donde detalla toda la información que se colocó en los formularios del trámite y los documentos que anexó. El usuario debe verificar que todo lo que muestra este documento sea

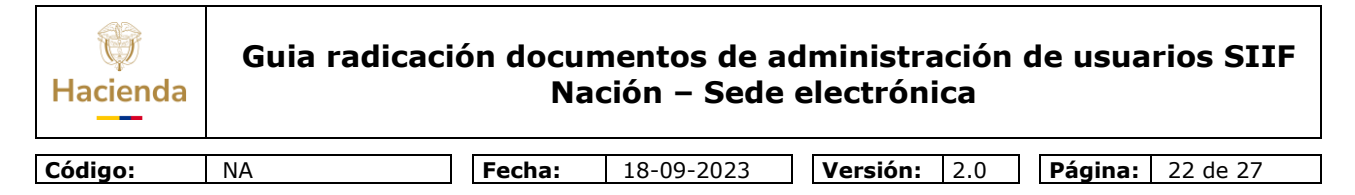

correcto, si desea modificar algo debe presionar el botón "volver" y corregirlo.

| 1. Fe     | ormulario                                                                                                    | 2. Documentación                                                                                                    | 3. Confirmación                                                                                                    | 4. Acuse de                 | recibo  |
|-----------|----------------------------------------------------------------------------------------------------|----------------------------------------------------------------------------------------------------|----------------------------------------------------------------------------------------------------|-----------------------------|---------|
|           |                                                                                                    | Fi                                                                                                    | rmar                                                                                                    |                             |         |
| Descargar |                                                                                                    |                                                                                                    |                                                                                                    | 4 1 de 2 ▶ ⊃ C              | 2 C Q 3 |
|           | () MINHAC                                                                                                    | Sistem Sistem                                                                                                    | a Integrado<br>sico Documental                                                                                             |                             | E       |
| ]         |                                                                                                    | Solicitud modificación                                                                                                    | cuenta usuarios SIIF N                                                                                                    | ación                       |         |
| A         | Interesado                                                                                                    |                                                                                                    |                                                                                                    |                             |         |
|           | <ul> <li><sup>9</sup> Tipo documento</li> <li><sup>9</sup> Nombre/Razón s</li> <li><sup>9</sup> 1º Apellido : CA</li> <li><sup>9</sup> Protesión : CON</li> <li><sup>9</sup> Departamento :</li> <li><sup>9</sup> Correo Electrónia</li> <li><sup>9</sup> Teléfono : 2334</li> </ul> | : CC <sup>9</sup> Documento identificativo : 7<br>oc. : JULIO<br>STRO <sup>9</sup> 2º Apellido : DAZA <sup>9</sup> Enti-<br>TRATISTA <sup>9</sup> Vocativo : SEÑOR <sup>9</sup><br>SAN ANDRES Y PROVIDENCIA <sup>9</sup><br><sup>100</sup> : JULIO.CASTRO@MINHACIEND<br><sup>108</sup> <sup>9</sup> Móvil : 300222334888 | 9297295<br>dad : MINISTERIO DE HACIENDA Y<br>? Dirección : Calle 1213 con carrera<br>Municipio : BOTTON HOUSE<br>(A.GOV.CO | 7 CREDITO PUBLICO<br>81aa99 |         |

Volver

Guardar

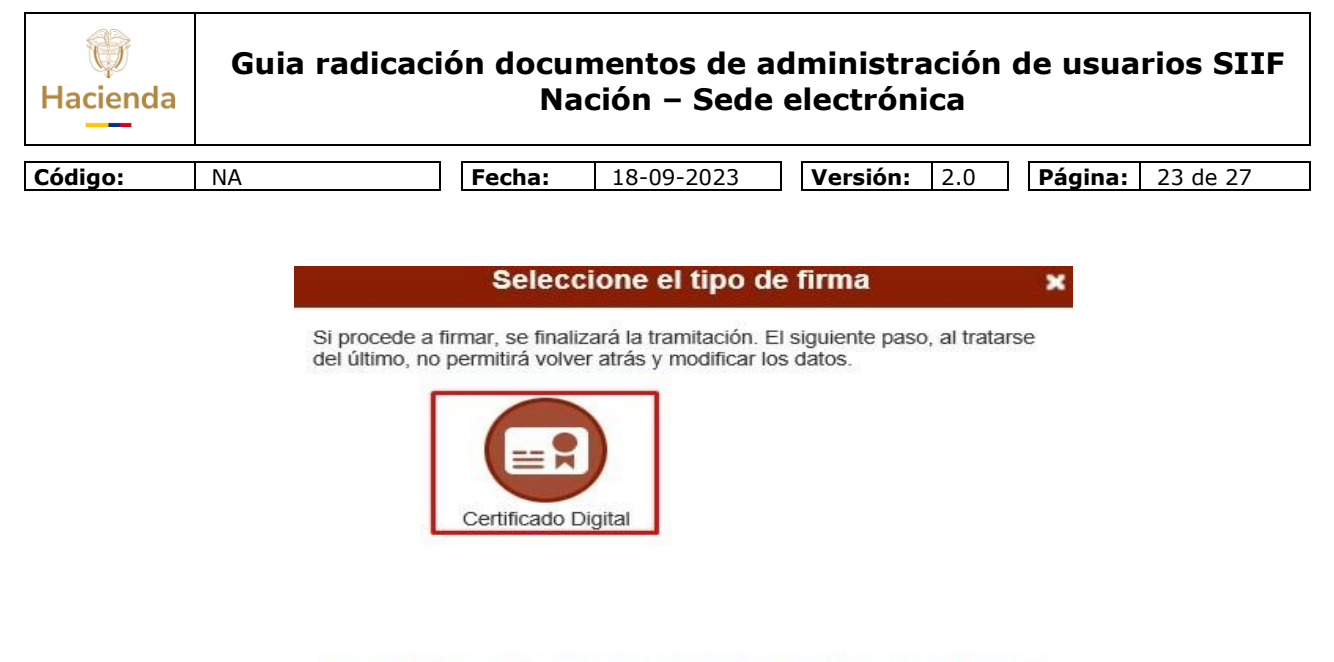

Si usted no dispone de un usuario para acceder, puede registrarse haciendo clic aquí

Y posteriormente el sistema registra el trámite oficialmente en la sede electrónica del Ministerio de Hacienda y le genera un acuse derecibo con el número y fecha de radicado.

|                    |                             |                                                                                                    | Código de                                                                                                    | e solicitud generado:                                                                                                    | 19QLRGIG                                                                                                    | ¿Qué es esto?                                                                                              |                                                         |          |       |            |     |
|--------------------|-----------------------------|----------------------------------------------------------------------------------------------------|----------------------------------------------------------------------------------------------------|----------------------------------------------------------------------------------------------------|----------------------------------------------------------------------------------------------------|----------------------------------------------------------------------------------------------------|---------------------------------------------------------|----------|-------|------------|-----|
| ámite s<br>e acces | e ha preser<br>o a todos lo | ntado correct<br>os datos de l                                                                                                    | amente. A continuación<br>a solicitud desde el mer                                                                                                    | n, se le muestra el re<br>nú Mis Expedientes o<br>Fin                                                                                                    | cibo de la solici<br>de la Carpeta C<br>alizar                                                                                                | itud que puede imprir<br>iudadana.                                                                         | nir pulsando el                                         | botón ir | mprin | hir. Tambi | ién |
| Descarg            | jar                         |                                                                                                    |                                                                                                    |                                                                                                    |                                                                                                    |                                                                                                    | ◀ 1 de 2 ▶                                              | c        | с     | p ¢        |     |
|                    | 1                           |                                                                                                    |                                                                                                    |                                                                                                    |                                                                                                    |                                                                                                    |                                                         |          |       |            |     |
|                    |                             |                                                                                                    |                                                                                                    |                                                                                                    |                                                                                                    |                                                                                                    |                                                         |          |       |            |     |
|                    |                             |                                                                                                    |                                                                                                    | Sistem                                                                                                    | a Integrado                                                                                                    |                                                                                                    |                                                         |          |       |            |     |
|                    |                             | 0                                                                                                    | MINHACIENDA                                                                                                    | Sistem<br>Electión                                                                                                    | a Integrado<br>ico Documental                                                                                                    |                                                                                                    |                                                         |          |       |            |     |
|                    |                             | Senda red                                                                                                    | MINHACIENDA                                                                                                    | Sistem<br>Election                                                                                                    | a Integrado<br>ico Documental                                                                                                    |                                                                                                    | olón                                                    |          |       |            |     |
|                    |                             | ica.minacienda.red                                                                                                    | MINHACIENDA<br>Solicitud                                                                                                    | Sistem<br>Sistem<br>Election                                                                                                    | cuenta us<br>cuenta us<br>Pradicado<br>19 19:11:25                                                                                            | uarios SIIF Na<br>Fecha de Pre<br>19/03/2019                                                               | ción<br>esentación<br>19:11:25                          |          |       |            |     |
|                    |                             | devectored miniacterida red                                                                                                    | MINHACIENDA<br>Solicitud<br>Número de Radicado<br>1-2019-000309                                                                                                    | Sistem<br>Election<br>Modificación<br>Fecha d<br>19/03/20                                                                                                    | a Integrado<br>ico Documental<br><b>CUENTA US</b><br>le Radicado<br>119 19:11:25                                                              | uarios SIIF Na<br>Fecha de Pre<br>19/03/2019                                                               | ción<br>esentación<br>19:11:25                          |          |       |            |     |
|                    |                             | D: (de sequencia rut) regioner regioner | MINHACIENDA<br>Solicitud<br>Número de Radicado<br>1-2019-000309                                                                                                    | modificación<br>Fecha d<br>19/03/20                                                                                                    | a Integrado<br>ico Documental<br>cuenta us<br>le Radicado<br>119 19:11:25                                                                     | uarios SIIF Na<br>Fecha de Pre<br>19/03/2019                                                               | Ción<br>esentación<br>19:11:25                          |          |       |            |     |
|                    |                             | per revolucion de la constance de la constance | MINHACIENDA<br>Solicitud<br>Número de Radicado<br>1-2019-000309                                                                                                    | modificación<br>Fecha d<br>19/03/20                                                                                                    | a Integrado<br>ico Documental<br>cuenta us<br>le Radicado<br>119 19:11:25                                                                     | uarios SIIF Na<br>Fecha de Pre<br>19/03/2019                                                               | Ción<br>seentación<br>19:11:25                          |          |       |            |     |
|                    |                             | Perpendicular transmission of the second second sec | MINHACIENDA<br>Solicitud<br>Número de Radicado<br>1-2019-000309<br>Ado<br>scumento : CC * Docun<br>e/Razón soc. : JULIO<br>lido : CASTRO * 2º Ap<br>ó. : CONTROTISTA *                                                   | Sistem     Sistem     Sistem | a Integrado<br>ico Documental<br>cuenta us<br>le Radicado<br>119 19:11:25<br>9297295<br>dad : MINISTER<br>Dirección : Cel                     | uarios SIIF Na<br>Fecha de Pre<br>19/03/2019                                                               | Ción<br>Isentación<br>19:11:25<br>CREDITO PUBLI         | co       |       |            |     |
|                    |                             | Protocol Protocol Pro | MINHACIENDA<br>Solicitud<br>Número de Radicado<br>1-2019-000309<br>Ado<br>scumento : CC * Docun<br>#/Razón soc. : JULIO<br>Ildo : CASTRO * 22 Agó<br>ón : CONTRATISTA *<br>amento : SAN ANDRES<br>Electrónico : JULIO.24 | modificación<br>Fecha d<br>19/03/20<br>nento identificativo : 71<br>elitido : DAZA º Entit<br>Vocativo : SEÑOR º<br>Y PROVIDENCIA º 1                                                                                                    | a Integrado<br>ico Documental<br>cuenta us<br>re Radicado<br>119 19:11:25<br>9297295<br>dad : MINISTER<br>Dirección : Call<br>Municipio : BOT | Uarios SIIF Na:<br>Fecha de Pre<br>19/03/2019<br>IO DE HACIENDA Y C<br>le 1213 con carrera 81<br>TON HOUSE | Ción<br>sentación<br>19:11:25<br>CREDITO PUBLI<br>1aa99 | co       |       |            |     |

| W<br>Hacienda | Guia radicaci | ón docu<br>Na | mentos de a<br>ción – Sede | dministrac<br>electrónica | ión d<br>a | de usuarios SIIF        |
|---------------|---------------|---------------|----------------------------|---------------------------|------------|-------------------------|
| Código:       | NA            | Fecha:        | 18-09-2023                 | Versión: 2                | .0         | <b>Página:</b> 24 de 27 |

Es importante que descargue este radicado presionando el botón demarcado para dejar una copia en su computador.

Al presionar el botón "Finalizar" se termina el proceso de registro del trámite y le muestrasu resumen.

¡Finalizado el trámite!!

#### 3.3 Consultar las solicitudes radicadas

Estando dentro del sistema de la sede electrónica, ingresar al menú de la sede electrónica "Carpeta Privada / Mis radicados".

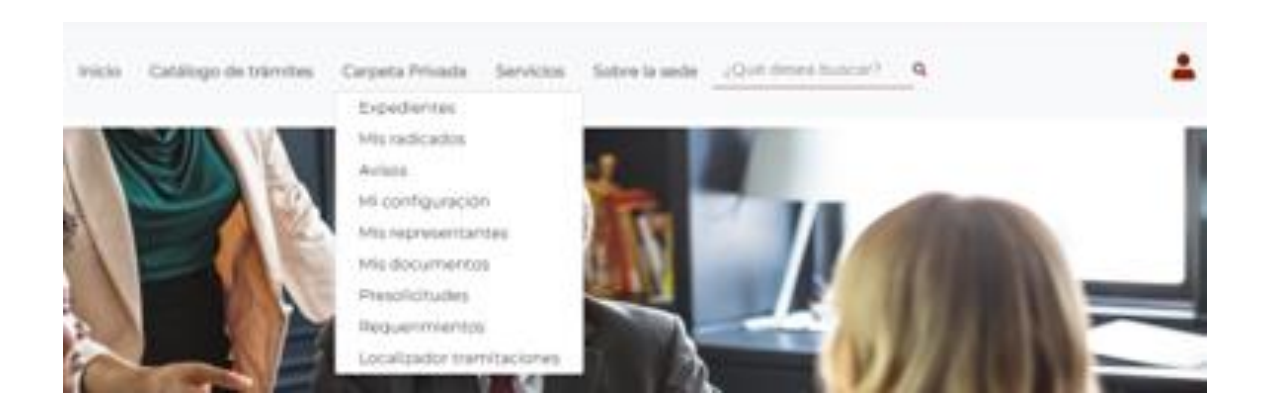

Se muestra la lista de sus radicados, dando clic sobre uno de los radicados se mostrará el detalle de este:

#### Mis radicados

| Mostrar 10 🗸 registros |                    |         |                                                                              |
|------------------------|--------------------|---------|------------------------------------------------------------------------------|
| Radicado inicial 🍦     | Fecha 🔻            | Tipo 🍦  | Asunto                                                                       |
| 1-2023-021043          | 2023-03-14 7:11:00 | Entrada | Entidad: MINISTERIO DE HACIENDA Y CREDITO PUBLICO - solicitante: JESUS RODRI |

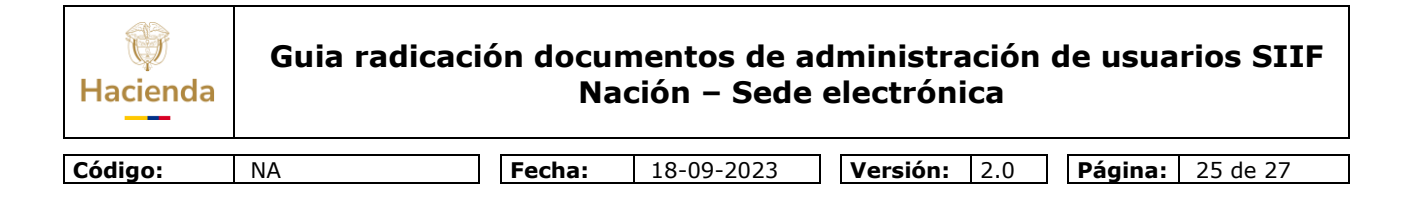

#### 3.4 Consultar el estado de las solicitudes radicadas

Mis expedientes

Estando dentro del sistema de la sede electrónica, ingresar al menú de la sede electrónica "Carpeta Privada / Expedientes".

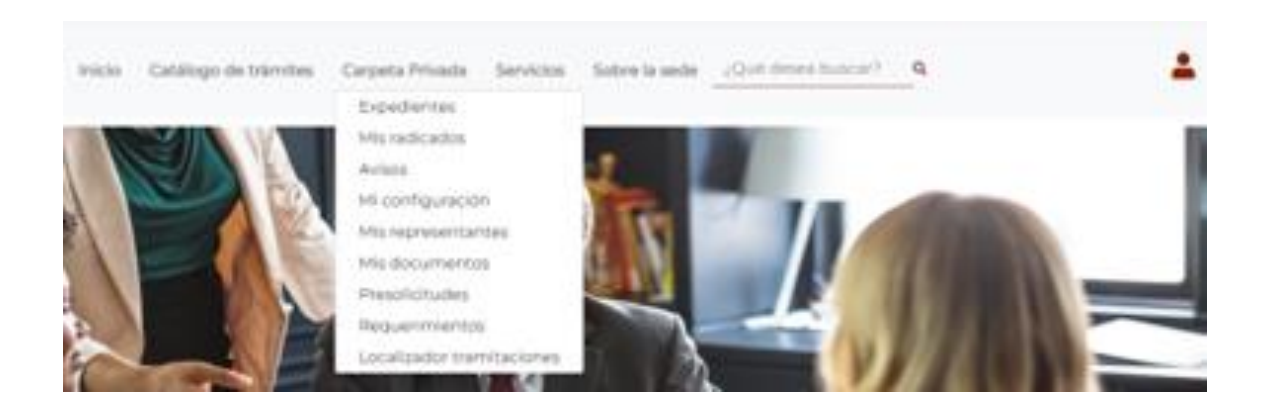

En la columna estado: Se muestra Presentado, En trámite, Aprobado o Rechazado.

| • <u>Acc</u> | <u>eder a Expedientes re</u>   | presentac                       | los        |                                                                                        |                       |                 |          |
|--------------|--------------------------------|---------------------------------|------------|----------------------------------------------------------------------------------------|-----------------------|-----------------|----------|
| Mostr        | rar 10 🗸 registros             |                                 |            |                                                                                        | Búsqu                 | ueda:           |          |
| •            | 🛓 Tipo                         | $\stackrel{\mathbb{A}}{\nabla}$ | i Estado 🗍 | 🕼 Asunto 🍦                                                                             | 🗎 Fecha               | ♦ 🖉<br>Radicado | Acciones |
| ~            | Solicitud Creación<br>usuarios | cuenta                          | APROBADO   | Presentación electrónica del Trámite Solicitud Creación cuenta<br>usuarios SIIF Nación | 2023-03-14<br>7:11:00 | 1-2023-0210     | 43 📋 🖡   |
|              |                                |                                 |            |                                                                                        |                       |                 |          |

Nota: El usuario Registrador de usuarios de la entidad, debe consultar en el aplicativo SIIF Nación, si la solicitud fue autorizada o rechazada, utilizando el reporte del módulo de seguridad / Usuarios / Estado de solicitud de usuarios.

| W<br>Hacienda | Guia radicacio | ón documentos de administración de usuarios SIIF<br>Nación – Sede electrónica           |
|---------------|----------------|-----------------------------------------------------------------------------------------|
|               |                |                                                                                         |
| Código:       | NA             | Fecha:         18-09-2023         Versión:         2.0         Página:         26 de 27 |

#### 3.5 Salir de la sede electrónica

Para salir adecuadamente de la sede electrónica, ubique en la parte superior derecha de la página, el ícono que aparece junto a su nombre, y la V que se muestra dentro del cuadrado en rojo en la gráfica de abajo, para que se despliegue un menú y elija la opción "Abandonar sesión":

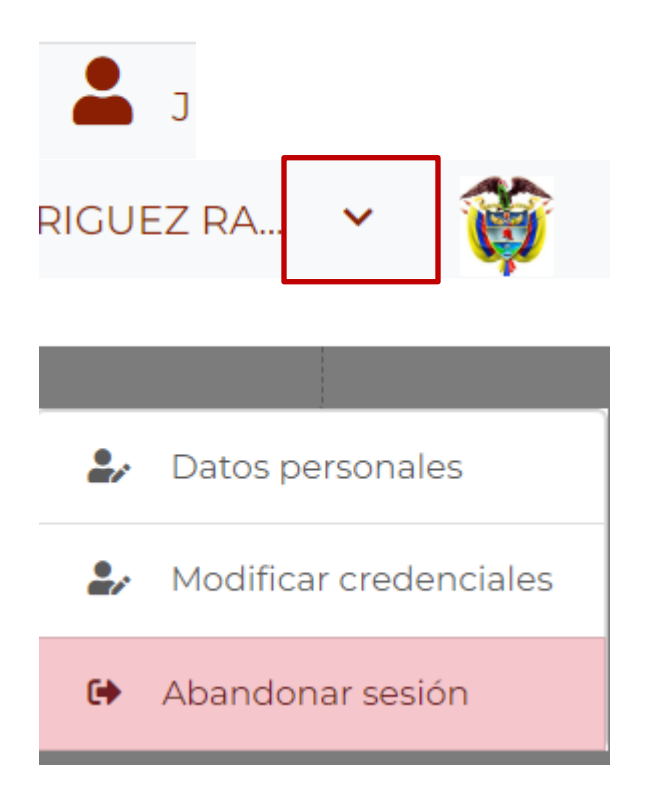

### **4 HISTORIAL DE CAMBIOS**

| FECHA      | VERSIÓN | DESCRIPCIÓN DEL CAMBIO              |
|------------|---------|-------------------------------------|
| 10-04-2019 | 1.0     | Versión inicial.                    |
| 18-09-2023 | 2.0     | Se actualiza línea gráfica y texto. |

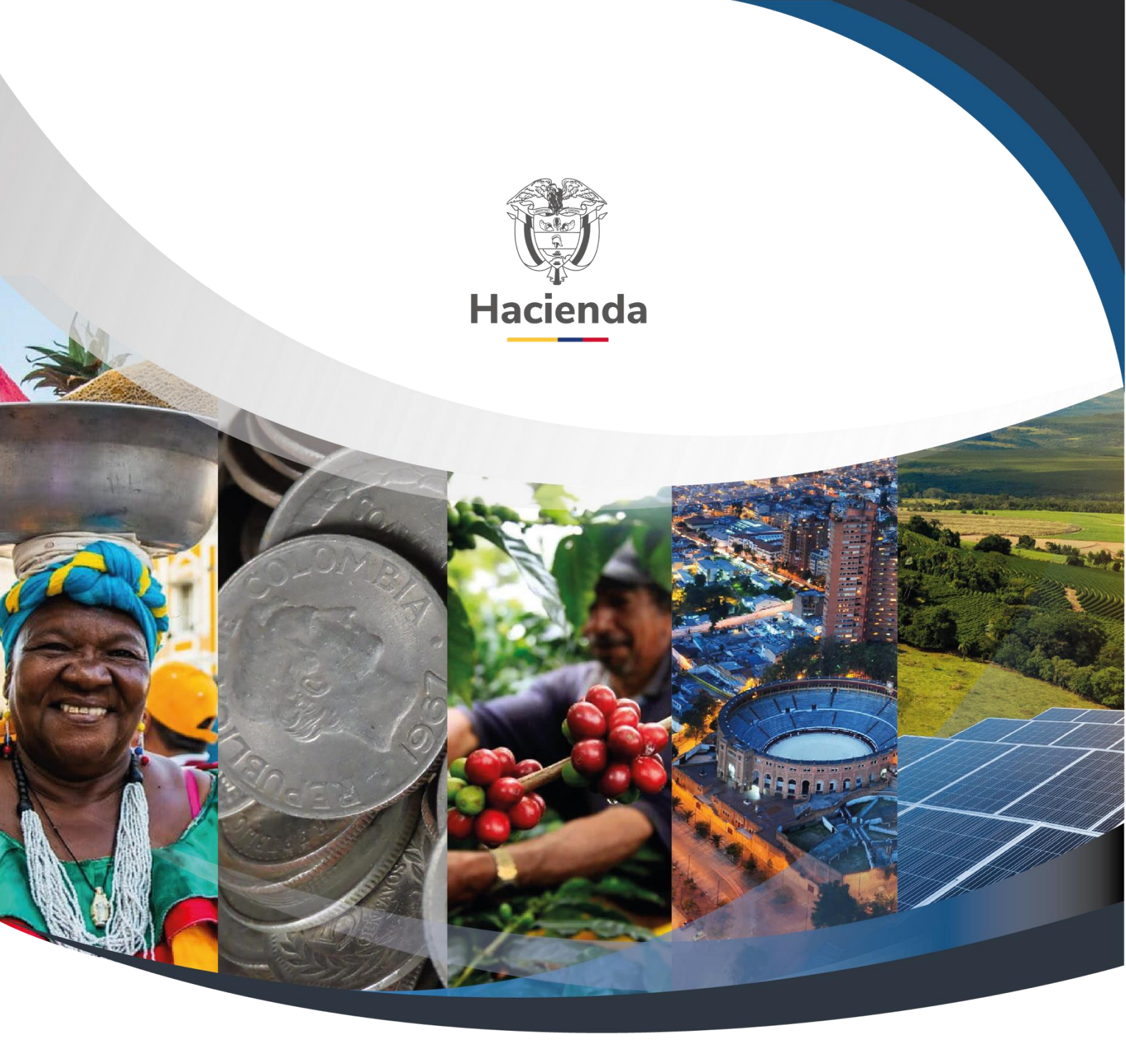

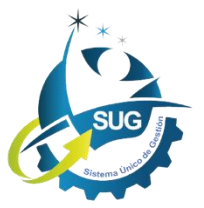

Ministerio de Hacienda y Crédito Público Dirección: Carrera 8 No. 6C–38, Bogotá D.C., Colombia Conmutador: (+57) 601 3 81 17 00 Línea Gratuita: (+57) 01 8000 910071 Correo: relacionciudadano@minhacienda.gov.co